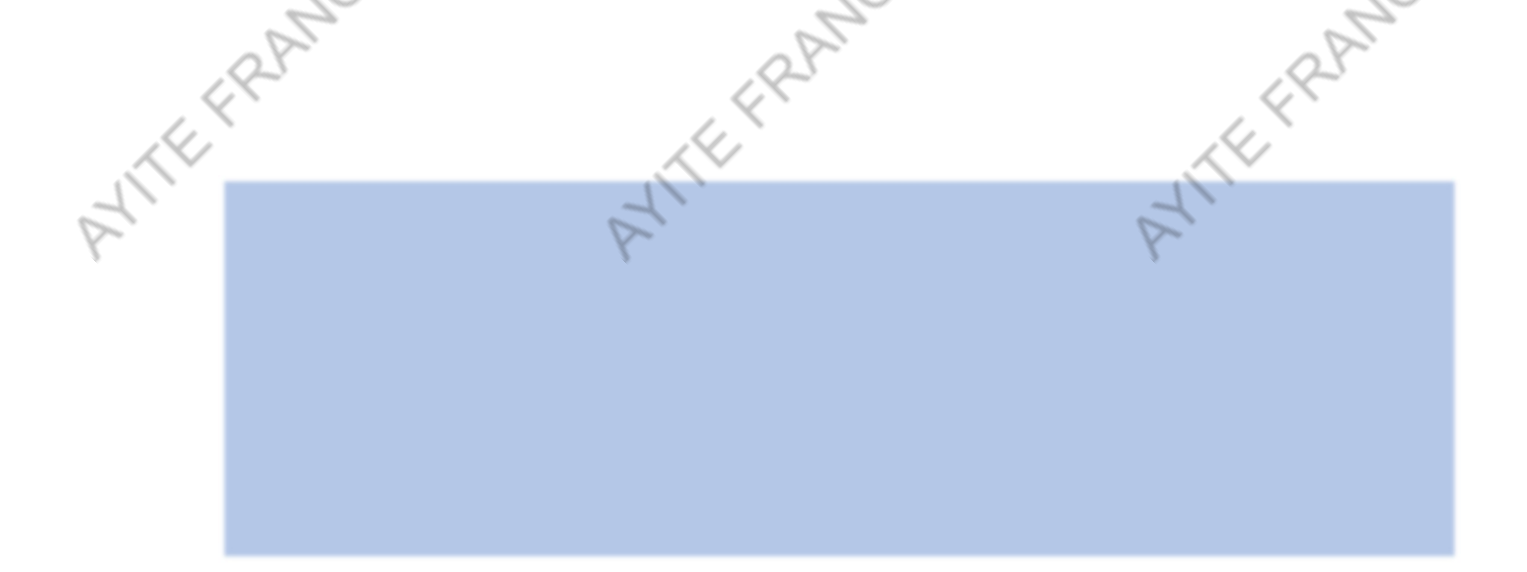

## Utilisation de votre espace numérique

Pour accéder à votre espace numérique, veuillez entrer vos informations d'identification afin de vous connecter.

### Accés sécurisé à l'armoire numerique

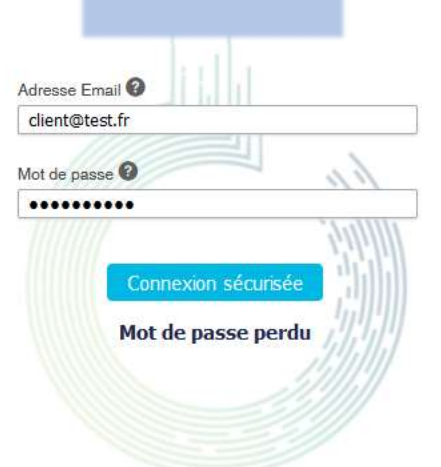

- ERANCOIS

r FRANCOIS

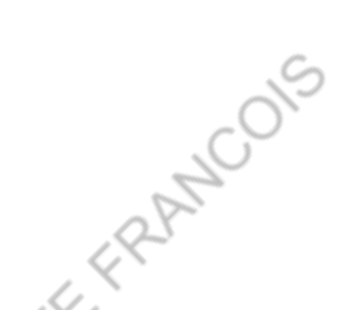

ANCOIS

## AVITEFRAN ALTEFRAN 1. <u>Recherche de document</u>

Si vous désirez trouver un document, vous avez la possibilité d'effectuer une recherche élémentaire selon les critères suivants :

- En vous basant sur la catégorie : \_
  - Type de document (facture, bon de livraison...)
  - Référence du document (n° bon d'intervention ou de devis...)
  - Date du document

*Vous pouvez filtrer sur plusieurs catégories (exemple : toutes les factures du 8 au 24 octobre 2023)* 

En recherchant un mot spécifique présent dans le document.

|    |                                    | Simple Expert                                                                                                    |
|----|------------------------------------|----------------------------------------------------------------------------------------------------|
|    | Simple Expert Arborescence         | Dans le classement du de                                                                                                    |
|    | Dans le classement du document 🛛 🔿 | Groupement                                                                                                    |
|    | Groupement                         |                                                                                                    |
|    | <u> </u>                           | CODE CLIENT                                                                                                    |
|    | CODE CLIENT                        | 73 <b>-</b> 2                                                                                                    |
|    | N° ADHERENT GROUPEMENT             | N° ADHERENT GROUPEMENT                                                                                                    |
|    |                                    |                                                                                                    |
|    | NOM DU CLIENT                      | NOM DU CLIENT                                                                                                    |
|    | Code postal                        | 05                                                                                                    |
| <  |                                    | Code postal                                                                                                    |
|    | Type de document                   |                                                                                                    |
|    | ~                                  | Type de document                                                                                                    |
| 1  | Reference                          |                                                                                                    |
| 0  | Date du document                   | 6                                                                                                    |
| Y- | Du 🛗 Au 🛗                          | BONIDE COMMANDE                                                                                                    |
|    | Description                        | BON DE LUVBAIGON                                                                                                    |
|    | MONTANT HT                         | BON DE LIVRAISON                                                                                                    |
|    | De Â                               | BON INTERVENTION                                                                                                    |
|    | Dans la contonu du document        | BON RAPPORT DE MAINTE                                                                                                    |
|    |                                    | CONTRAT                                                                                                    |
|    | Texte à rechercher                 | DEVIS                                                                                                    |
|    |                                    | DEVIS SAV                                                                                                    |
|    | Dans les propriétés du document 🔨  | FACTURE                                                                                                    |
|    | Date d'archivage                   | FACTURE SAV                                                                                                    |
|    | Statut du document                 | PV DE LIVRAISON                                                                                                    |
|    |                                    | RAPPORT DIVERS                                                                                                    |
|    |                                    | Dana los propriétés du de                                                                                                    |
|    |                                    | and the second second s |

|   | Children Children Children     |   |
|---|--------------------------------|---|
| 1 | Dans le classement du document | , |
| 0 | Groupement                     | 0 |
|   | CODE CLIENT                    | Y |
|   | N* ADHERENT GROUPEMENT         |   |
|   | NOM DU CLIENT                  |   |
|   | Code postal                    |   |
| ĺ | X                              |   |
| ľ | Type de document               | ~ |
| ł |                                | - |
|   | BON DE COMMANDE                |   |
|   | BON DE LIVRAISON               |   |
|   | BON INTERVENTION               |   |
|   | BON RAPPORT DE MAINTENANCE     |   |
|   | CONTRAT                        |   |
|   | DEVIS                          |   |
|   | DEVIS SAV                      |   |
|   | FACTURE                        |   |
|   | FACTURE SAV                    |   |
|   | PV DE LIVRAISON                |   |
|   |                                |   |

Mndromède ETS GUERRE BON DE LIVRAISON 03/11/2023 novembre 2023 LUN MER JEU VEN SAM DIM MAR 3 5 12 19 26 27 29 3 28 30 2

ANTEFRAN

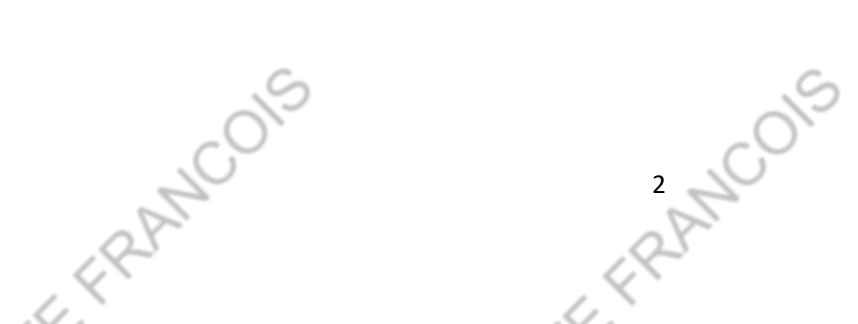

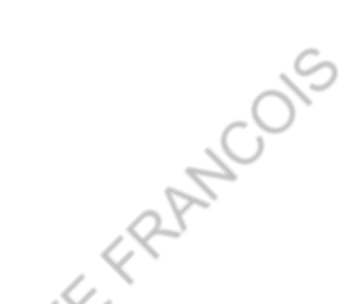

ATTEFRAN EFRAN EFRAN En cherchant un mot spécifique, vous pouvez trouver tous les documents contenant ce mot ou des mots similaires. Vous pouvez également prévisualiser le contexte de ces mots dans le document sans l'ouvrir en survolant l'icône correspondante (la loupe) dans la liste des résultats, ou en cliquant dessus brièvement.

|                   |                                                   | Simple             | Expert Arborescence                                                                                                    |                                                                                                    |       |                    |     |
|-------------------|---------------------------------------------------|--------------------|----------------------------------------------------------------------------------------------------|----------------------------------------------------------------------------------------------------|-------|--------------------|-----|
|                   |                                                   | Dans le classeme   | nt du document 🔷                                                                                                    |                                                                                                    |       |                    |     |
|                   |                                                   | Groupement         |                                                                                                    |                                                                                                    |       |                    |     |
|                   |                                                   | CODE CLIENT        | ~                                                                                                    |                                                                                                    |       |                    |     |
|                   |                                                   | N° ADHERENT GROUP  | EMENT                                                                                                    |                                                                                                    |       |                    |     |
|                   |                                                   | NOW DU CUENT       |                                                                                                    |                                                                                                    |       |                    |     |
|                   |                                                   | NOM DU GLIENT      |                                                                                                    |                                                                                                    |       |                    |     |
|                   |                                                   | Code postal        |                                                                                                    |                                                                                                    |       |                    |     |
|                   |                                                   | Type de document   | ~                                                                                                    |                                                                                                    |       |                    |     |
|                   |                                                   | Référence          |                                                                                                    |                                                                                                    |       |                    |     |
|                   |                                                   | Date du document   |                                                                                                    |                                                                                                    |       |                    |     |
|                   |                                                   | Du Description     | Au                                                                                                    |                                                                                                    |       |                    |     |
|                   |                                                   | MONTANT HT         |                                                                                                    |                                                                                                    |       |                    |     |
|                   |                                                   | De                 | Â                                                                                                    |                                                                                                    |       |                    |     |
|                   |                                                   | Dans le contenu d  | u document 🧄 🔿                                                                                                    |                                                                                                    |       |                    |     |
|                   |                                                   | Texte à rechercher |                                                                                                    | Ca                                                                                                    |       |                    | Ca  |
|                   |                                                   | 0                  |                                                                                                    | 2                                                                                                    |       |                    | 2   |
|                   | _O`                                               | Data d'archivana   | es du document 🗠                                                                                                    | Dans le contenu du document                                                                                                    | ^     |                    | ~O` |
|                   | , O                                               | Du 🗎               | Au 📋                                                                                                    | Texte à rechercher                                                                                                    |       |                    | , C |
|                   | 2                                                 | Statut du document | Q Rechercher                                                                                                    | commande (6                                                                                                    |       | 7                  | -   |
|                   | 20                                                |                    |                                                                                                    |                                                                                                    |       | 20                 |     |
|                   | Le mot recherché                                  | sera mis en si     | irbrillance                                                                                                    |                                                                                                    |       |                    |     |
|                   |                                                   | Sera mis en se     | an brinnariee.                                                                                                    | $/\times$                                                                                                    |       | $\sim \times$      |     |
|                   | P                                                 |                    | _                                                                                                    |                                                                                                    |       |                    |     |
| $\langle \rangle$ |                                                   |                    | <u> </u>                                                                                                    | · · · · · · · · · · · · · · · · · · ·                                                                                                    |       | $\langle \rangle$  |     |
| 1                 | 0                                                 |                    | commande<br>(-Q_O-)                                                                                                    |                                                                                                    | _     |                    |     |
| 2                 | Groupement 🔗                                      |                    | 8                                                                                                    |                                                                                                    | 60    | Télécharger        |     |
| *                 | CODE CLIENT                                       |                    |                                                                                                    |                                                                                                    |       |                    |     |
|                   | N° ADHERENT GROUPEMENT                            | -                  | CONDITIONS GENER                                                                                                    | RALES DE VENTE Applicables à partir du 1er janvier 2023                                                                                                    |       | Partager / Envoyer |     |
|                   | NOM DU CLIENT                                     | 1                  |                                                                                                    |                                                                                                    |       |                    |     |
|                   | Code postal                                       |                    | COMMINDES Les command requés et les<br>Zous command annuée entre e une indemn                                                                                                    | engagements pris par nos seguesantanta no port avalables qu'après note acceptason expresse.<br>El agais a 3375, du nortant de la <u>la meso de</u> les acomptes vende materiorite acquestata stars la limite de ces 30%.                                                                                                    |       |                    |     |
|                   | Type de document<br>DEVIS SAV                     |                    | Linnover of autorities and the sound term<br>Corporation of the saural suble de déregation du fit<br>Nos déliais de liusaison ne sont pas contractuée<br>lis ne courront que du jour de l'encaissement de<br>Les relatis évenues de liuraison ne pourrent j                                                                | di se vesto e i di destinición des marchandissa, la invasione est tuyoura réposée effectuée en rea amiers des mise à disposition des acheteurs, expédieur ou la disfaction constructiones quelongame de la dischance.                                                                                                    | 1911  |                    |     |
|                   | Référence                                         |                    | Toubitos, pi lo della pelvu est protongi de pias<br>Par costo, en cas de torce majeure (prève, inc<br>les délais de livraisen préves servit protongle :<br>Au cas ou l'erlévement des marchandises servi<br>marchandises servicient emmagainnées et manu                                                                   | (a) 2 mod (a) retro tac, Tachetory or brouve en dord harmoning tac<br>metale, tot de matterial, bound en adore compress, delibatione de no formationes, en adore compressiones autoritations<br>(a) de la compressione de la compressione, delibatione de no formationes, en adore compressiones autoritationes<br>(a) de la compressione de la compressione<br>(a) de la compressione de la compressione de la compressione (a) de la compressione (a) de la compressione<br>(a) de la compressione de la compressione<br>(a) de la compressione de la compressione (a) de la compressione (a) de la compressione (a) de la compressione<br>(a) de la compressione de la compressione (a) de la compressione (a) de la compressione (a) de la compressione<br>(a) de la compressione (a) de la compressione (a) de la compressione (a) de la compressione (a) de la compressione<br>(a) de la compressione (a) de la compressione (a) de la compressione (a) de la compressione (a) de la compressione<br>(a) de la compressione (a) de la compressione (a) de la compression |       |                    |     |
|                   | Date du document<br>12/10/2023                    | 2                  | EXPEDITION – EMBALLAGE – TRANSPORT<br>Les transports & manuterifon sont à la charge o<br>Tous trais annexes au transport et notamment i                                                                                                    | -ADD/INDACE - Neg priv últerkelet por vés mentheleter on embalies. L'enbaltage, facturé en sus, ne sera pas repris.<br>de sonstantion à qui a locatorite de tabai en adrema inversativés réclessaires à sinception des manchandaes.<br>les fais de douares sent hospons acquités per l'achieter.                                                                                                    |       |                    |     |
|                   | Description                                       |                    | PAIEMENTS ET PRIX – Les palements doivent<br>a) des conditions fiscales et des tants de transg<br>b) de la tommaie de reivision of après bastes sur<br>P = Po (0,10 × 0,40 Pai/C271021MPV/C27102<br>PVIC = produits en acité inoxydable – PVIS =                                                                           | definition and the subject coult on monaics backs. Le print disparant sur le boin dispanse and monaics and the indicatif, le prix de vente distinct est distance en indicatif est dispanse and monaics (bit of the subscript, and the indicatif, le prix de vente distinct est distance en indicatif est dispanse and monaics (bit of the subscript, TSS0060000, Bit SS0000000, Bit SS000000, Bit SS00000, Bit SS000000, Bit SS00000, Bit SS00000, Bit SS00000, Bit SS0000, Bit SS0000, Bit SS0000, Bit SS0000, Bit SS00000, Bit SS0000, Bit SS0000                               | ine . |                    |     |
|                   | MONTANT HT<br>669,78                              |                    | Sauf deregation speciale, kos conditions de po-<br>30% du prix sous forme d'acompte versé à la<br>Dans le cas de financement par crédit, l'achete<br>même si celui ci s'est efforcé de faciliter ses de                                                                                                    | and a but (a Fasce) and (<br>a fasce) a complaint desires à disposition.<br>Le doit d'afficuer toutes les demarches pour éterne condit, sels que son détuir d'obtention puises être apposé d'une manière quelconque au Sourrisse.<br>Le détuir d'afficuer toutes les démarches pour éterne condit à the acceptionel. Le détuir de parenet aux cérélences converses inné avaigné la Matilié<br>antesta. Tour risse.                                                                                                    | к. —  |                    |     |
|                   |                                                   |                    | dos sommes encore dues et des effets non en-<br>Ein cas de vente, cession, nantessement, apport<br>quellos que solient las conditions intervenues u<br>Las pièces de rechange et le matériel d'occasio<br>nóparatice, entrobien, ainsi que les fournauros s                                                                | come do'une that count de pier not use principies tokes al 7 hos le hour d'hobit depart une les sommer dues.<br>Les modalit due sont de commerce ca de la maisferir par l'archivectur, las sommer andre dues doivent estatement aussibit exipôtes.<br>In doivent tele payles au comparter par l'acheteur los do leur meia à disposition en nome union ou contre auntenet. Les traisaux de montage,<br>appliementaires collande en couns de montage, sont partice par la comparter sans encounters des.                                                                                                    |       |                    |     |
|                   | lindexé                                           |                    | GARANTIE – Nous gatantissons nos matériels:<br>La ganantie prinné effet à la mise en route du m<br>d'une conduite ou d'un entretent défectuoux.<br>Les textiles équipant les sécheuses repasseuse                                                                                                    | pendiat us will be used of the second second s                                                                                                    |       |                    |     |
|                   | (177/0/2023)<br>11/25<br>Talle originale : 3,0 MB |                    | La gazante étant ainsi strictement délimitée, no                                                                                                    | c) des resourcies faires en observe trapagement en transmission prevent information distributiones distributions dans par doit no processor à la charge de galande initiale<br>est et escondes faires. La faire en trapage d'access présidées de set est anné d'avere pour transmission de la charge de l'adheteur.<br>est inforceptions il prives en charge d'acces présidées deux tou indirect qui averait caude à l'acheteur.                                                                                                    |       |                    |     |
|                   | 16:193                                            |                    | <ul> <li>Son ne reserve vi de proces transpoets par un<br/>Touto garantio sens netwale loraque :</li> <li>a) les places monhes par nous auront été remp<br/>b) le matériel aura été transformé ou modifié d'<br/>c) lossqu'il s'agira de transour à façon ou de répu<br/>d'i loraque les alimpentieurs en linde</li> </ul> | standes pår det spillers att svarte regime inner att som skuller varing af folde till ottderete a mode metmes,<br>uner mandes galandersgu et for att svarte regime.                                                                                                    |       |                    |     |
|                   |                                                   |                    | ENVIRONNEMENT – Pour las depaipements hor<br>il appartient au détentour du déchet d'en assur<br>Pour les équipements entrant dans le champ du<br>les délations économia ataus la dévant                                                                                                    | in change du decret realit à la prévention et à la gestion des Déchets d'Equiponents Electriques et Electranagues (D.E.E.E.),<br>en y d'en lange assure l'élémisation conferencement à l'articul, 5413 du Code du Electriques et Electronagues (D.E.E.E.),<br>donn realit à la prévention et à la galaction du Dolchet d'Equiponents Electriques (D.E.E.E.),<br>donn realit à la prévention et à la galaction du Dolchet d'Equiponents Electriques (D.E.E.E.),<br>donn realit à la prévention et à la galaction du Dolchet d'Equiponents Electriques (D.E.E.E.),<br>de la constant d'activité de la constant de la constant de la constant de la constant de la constant de la constant<br>de la constant de la constant de          |       |                    |     |
|                   |                                                   |                    | sont à la charge de l'acheteur qui les accepte.<br>Les célégations susvisées peuvent taire l'objet<br>CONTESTATION - En cas de lities, les inhume                                                                                                    | Annu (Lachakae, et al contentinener) a l'ant 25 dudit dance, las ann athres da la collesina de l'épiguement etilit de la vente, de son haltement et de la venteur<br>de la benanciession au autorius presidencies socialités de la juga 2 d'attilisater final de produit desmu décar<br>au de NCCE des suit comptembre à l'antizian de lauge autor, entre en cas d'aussi au au auxilité de attendues.                                                                                                    | en.   |                    |     |
|                   |                                                   |                    | Toute decement of explane facoreplation sans re<br>bons de communité etc., de nos clients et aux<br>RESERVE DE PROPRETE – Contormément à<br>jusqu'au palement intégral du prix au vendeur i                                                                                                    | sterer de peteretes candions peteretes. Non régularos par avance toxies conditions d'actuel, de vertes su clause particuliers portés sur les lettes,<br>alles non favore da donn retres acquisants argenses par de la conservance de la conservance de la conservance de<br>la có da fara 1960 (2.0. da 17 mai 1980), nou nous récences acquisatement parçoint des enurnadades invites<br>o la se ayaste dos far, cos da ren gamero das có characos conservances, vertes da cos a parte dir de sont Reis de repende las matchandess ou n                                                                                                    | ati-  |                    |     |
|                   |                                                   |                    | Tous les insques sont transférés à l'acheteur de                                                                                                    | 50 X3 HY105051                                                                                                    | Ŷ     |                    |     |

Pour afficher le document, il vous suffit cliquer sur le document en question ou de cliquer sur cette icône 🕒 , ce qui provoquera l'ouverture d'une fenêtre de visualisation. Jualis ui, FRANCOIS

6

6

# MULLER 2. <u>Téléchargement de document</u>

Il vous est possible de télécharger un document. Ouvrez le document que vous souhaitez traiter, puis, depuis la fenêtre de visualisation, cliquez sur l'option "Télécharger" dans le panneau d'actions situé à droite.

ATTEFRAN

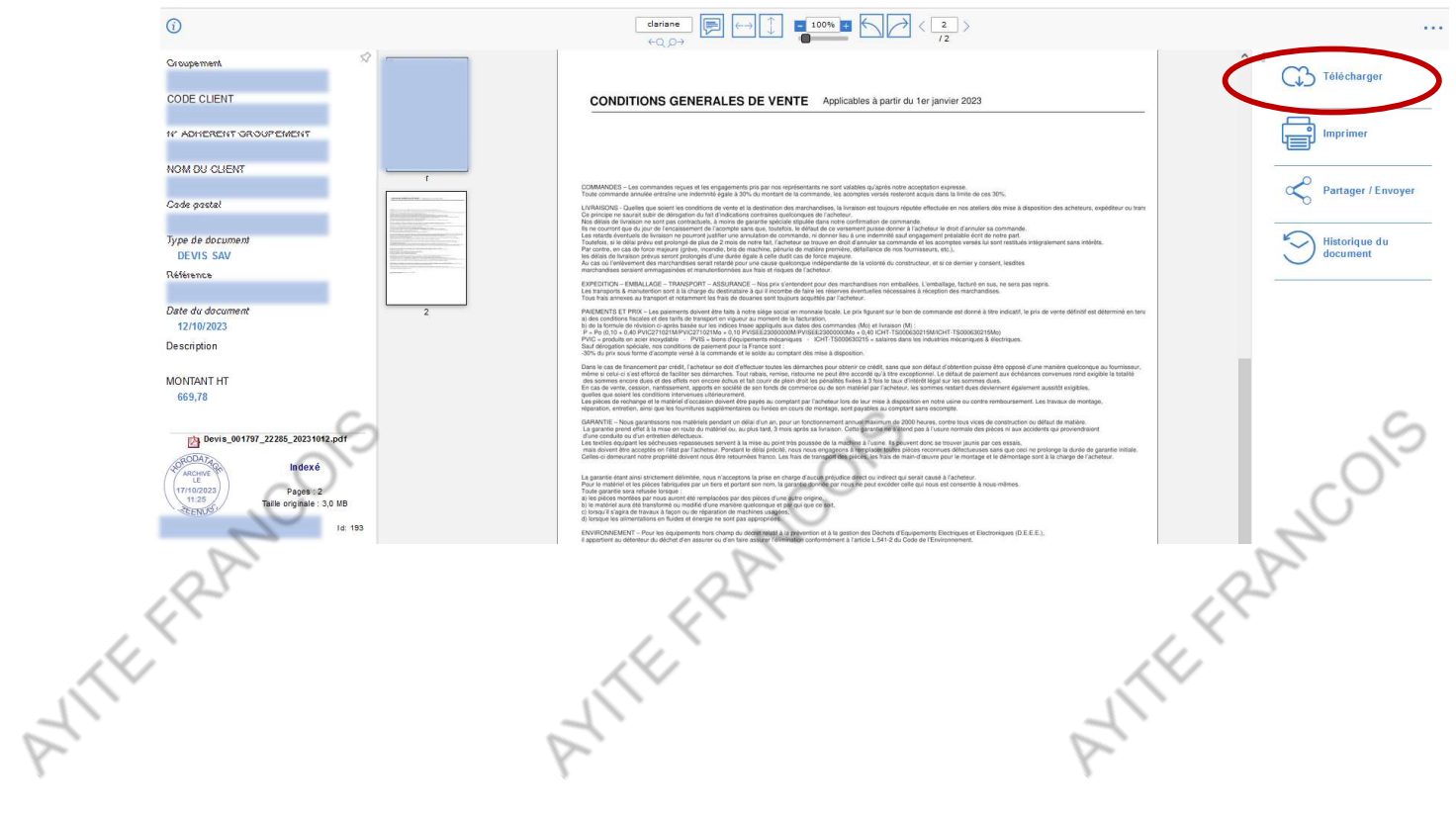

Vous serez dirigé vers la fenêtre de "Téléchargement du document".

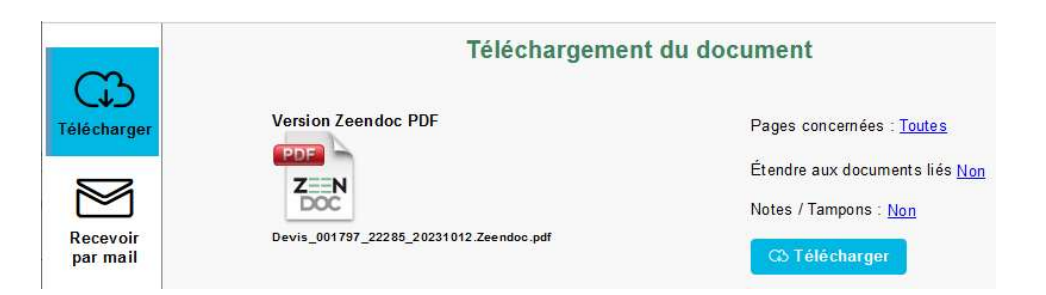

Il est possible de personnaliser les paramètres de téléchargement pour enregistrer uniquement certaines pages du document (par exemple : 2-4 pour les pages de 2 à 4 incluses, ou 3 ;7 pour les pages 3 et 7, ou encore 2-4 ;7-9 pour les pages de 2 à 4 incluses et de 7 à 9 incluses). Une fois que vous avez configuré ces paramètres, cliquez sur le bouton configuré pour sauvegarder le 4 ATTEFRAN EFRAN document sur votre ordinateur. Le processus est similaire si vous préférez recevoir le document par e-

> Vous avez également la possibilité de sélectionner plusieurs documents à télécharger en les cochant dans la case au début de chaque ligne. Ensuite, accédez au menu déroulant situé au-dessus du tableau (indiqué par la flèche rouge).

|                                       | ©  |
|---------------------------------------|----|
| Type de document Pages Date du docume | nt |
| DEVIS SAV 2 12/10/2023                |    |
| 🗅 🖻 💿 FACTURE 1 13/10/2023            |    |
| Bon INTERVENTION 1 12/10/2023         |    |
| 🔁 🖻 💿 BON INTERVENTION 1 12/10/2023   |    |

Parmi les options, sélectionnez "Modifier le classement".

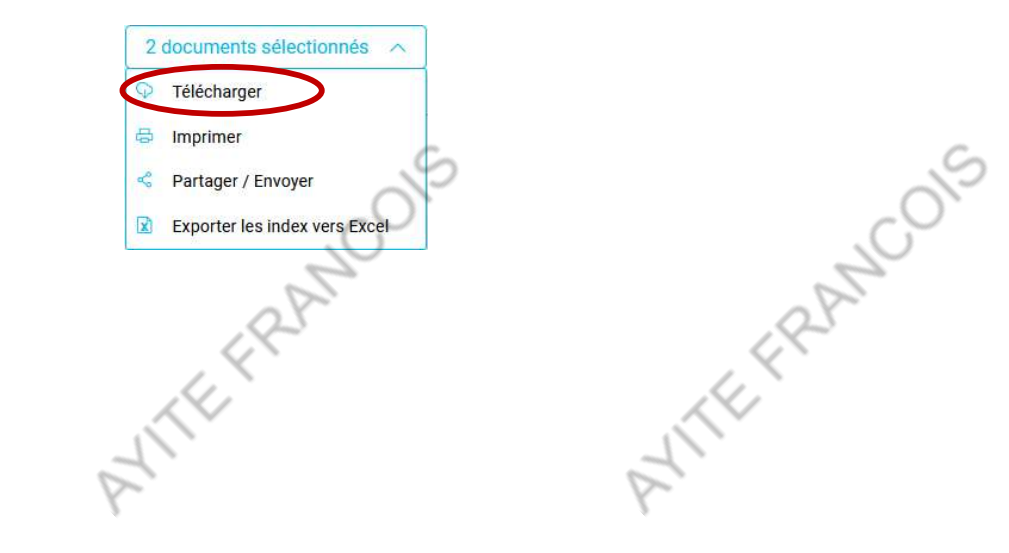

EFRAN

### 3. Export Excel

ANTEFRANCOIS

Vous pouvez exporter les documents vers Excel.

Pour exporter les documents vers Excel, sélectionnez les documents à exporter en cochant la case au début de chaque ligne.

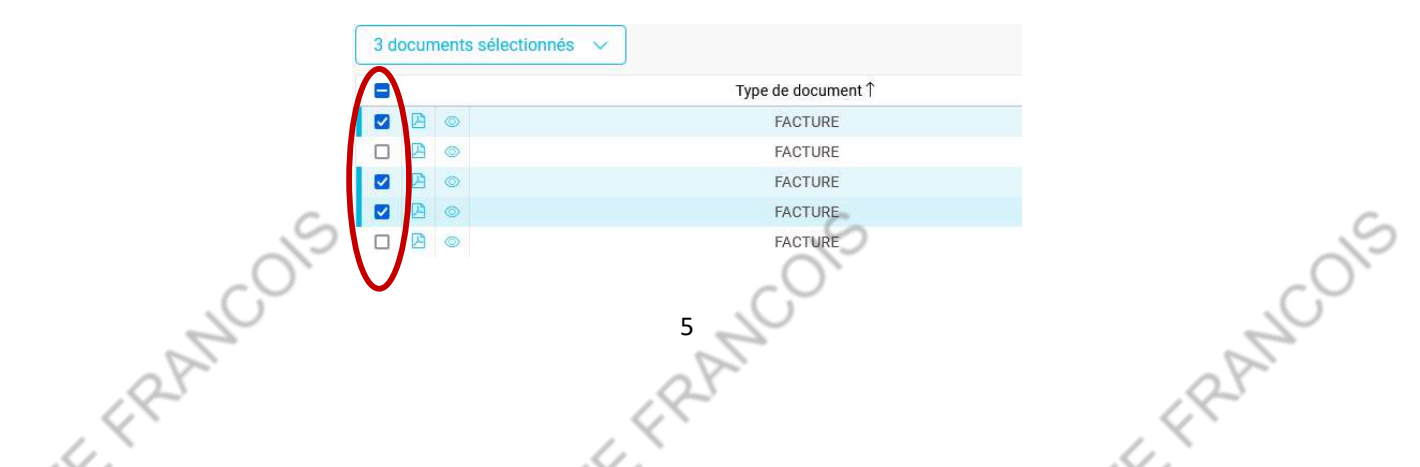

Ensuite, **accédez au menu déroulant** situé au-dessus du tableau. Il affichera le nombre de documents sélectionnés et vous permettra d'effectuer une action. Parmi les options, sélectionnez "Exporter les index vers Excel".

| 3 documents sélectionnés 🗠 |                               |  |  |  |
|----------------------------|-------------------------------|--|--|--|
| Q                          | Télécharger                   |  |  |  |
| 母                          | Imprimer                      |  |  |  |
| Ś                          | Partager / Envoyer            |  |  |  |
| X                          | Exporter les index vers Excel |  |  |  |

Une fenêtre s'ouvrira, vous permettant de choisir **les informations et les propriétés à exporter** vers Excel. Pour **sélectionner plusieurs valeurs, maintenez la touche Ctrl enfoncée tout en cliquant sur les éléments à exporter**. Une fois que vous avez terminé la sélection, cliquez sur "**Exporter**", et votre tableau Excel s'ouvrira.

| Exporter von | Export vers Excel des informations<br>de classement<br>Informations de classement à exporter :<br>Groupement<br>CODE CLIENT<br>N° ADHERNIT GROUPEMENT<br>N° ADHERNIT GROUPEMENT<br>Code postal                                                                                                    | 1001S |      | NCOIS |
|--------------|----------------------------------------------------------------------------------------------------|-------|------|-------|
| ATTEFRA      | Type de document         Date Alt document         Date Alt document         Derbiétés à exporter :         Identifiant unique du document         Déposeur du document         Statut du document         Statut du document         Déposeur du document         Statut du document         Statut du document         Statut du document         Bossiera         Statut fernoti         Mantenir la touche Ctt appuyée pour sélectionner plusieurs valeurs |       | ATTE | 4PK   |

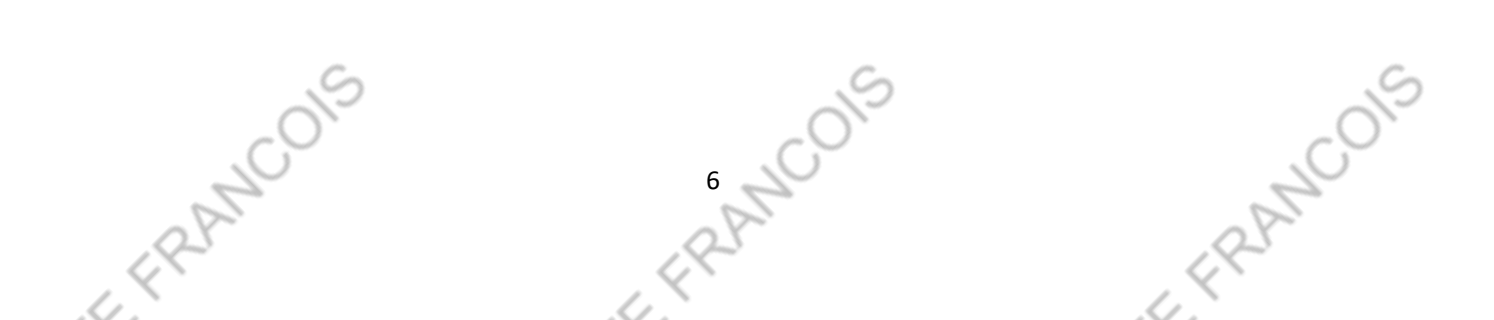

ATTEFRAN Pour personnaliser le tableau des résultats, il vous suffit de cliquer sur l'option "Modifier le tableau de résultats" situé en haut à droite du tableau.

| 4. <u>Personnaliser l'affichage des colonnes</u> |                                   |                                |                                                |  |  |  |
|--------------------------------------------------|-----------------------------------|--------------------------------|------------------------------------------------|--|--|--|
|                                                  | ×.                                |                                | 1                                              |  |  |  |
| Pour personnalise                                | er le tableau des résultats, il v | vous suffit de cliquer sur l'o | option " <b>Modifier le tableau</b>            |  |  |  |
| de résultats" situe                              | é en haut à droite du tableau     | 1.                             |                                                |  |  |  |
| 0 document sélectionné 🗸                         |                                   | 19 documents                   |                                                |  |  |  |
|                                                  | Type de document                  | Pages                          | Date du docur Modifier le tableau de résultats |  |  |  |
|                                                  | FACTURE                           | 1                              | 13/10/20 Modifier les critères de recherche    |  |  |  |
|                                                  | BON INTERVENTION                  | 1                              | 12/10/2023                                     |  |  |  |
|                                                  | BON INTERVENTION                  | 1                              | 12/10/2023                                     |  |  |  |
|                                                  | DEVIS SAV                         | 2                              | 12/10/2023                                     |  |  |  |
|                                                  | FACTURE                           | 1                              | 31/08/2023                                     |  |  |  |

Lorsque vous ouvrez cette interface, vous pouvez choisir les colonnes à inclure ou à supprimer en cliquant dessus, ce qui vous permet de réorganiser le tableau des résultats selon vos préférences. Vous pouvez simplement saisir une colonne en la maintenant enfoncée et la faire glisser vers l'avant ou vers l'arrière pour réarranger l'ordre. Une fois que vous avez terminé, n'oubliez pas de sauvegarder les modifications et de valider vos modifications.

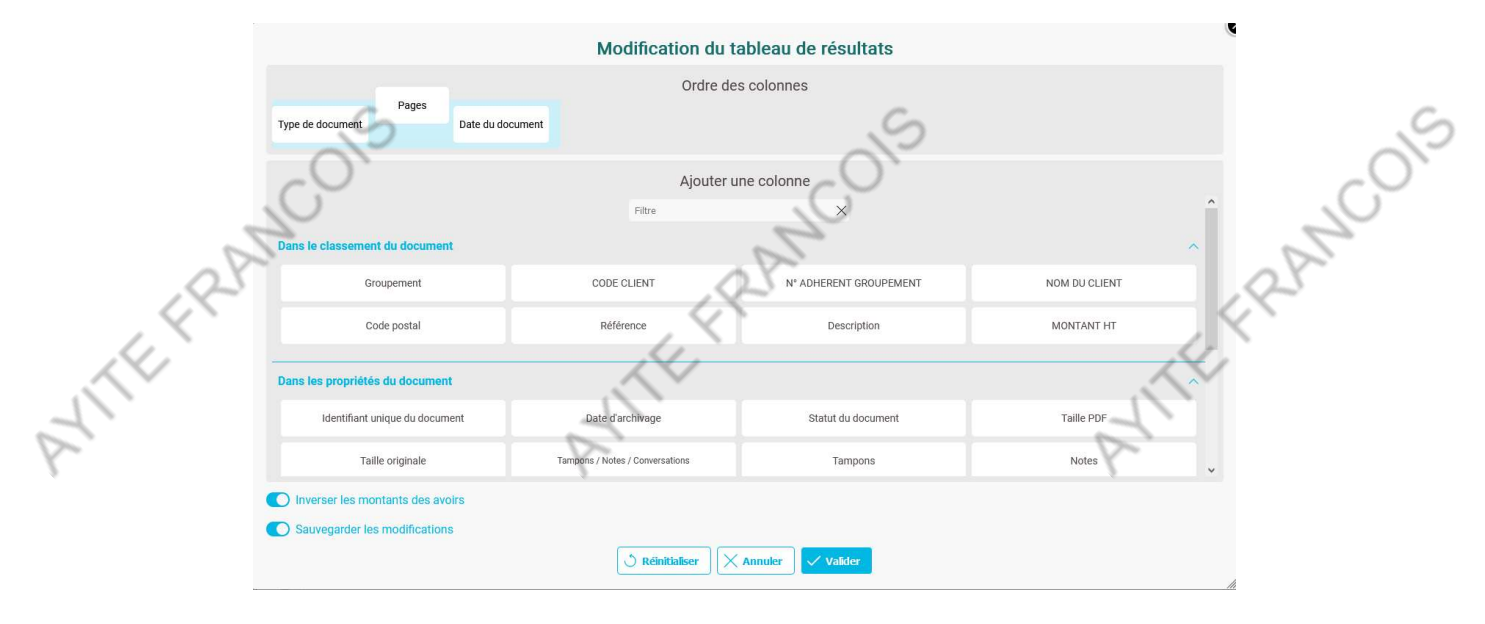

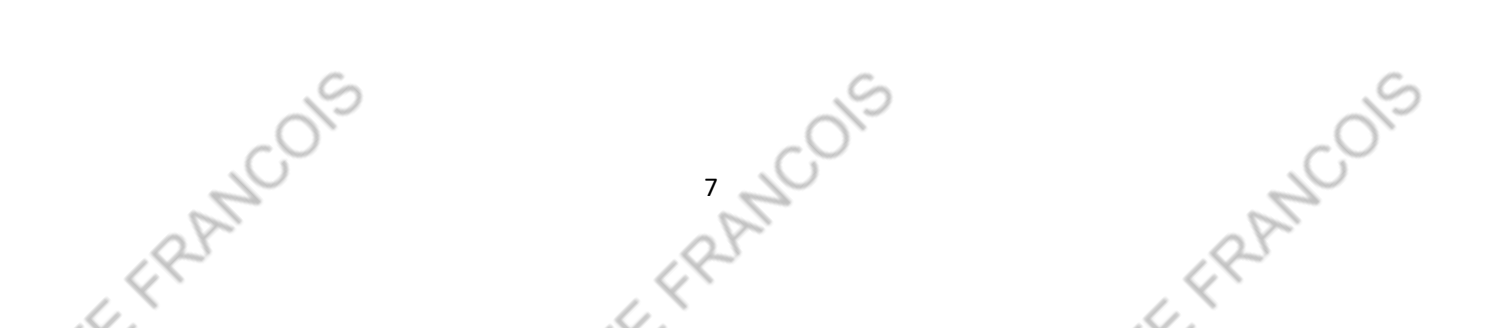